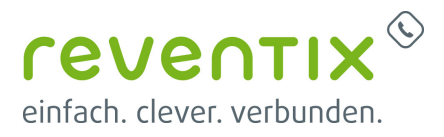

## tiptel Yeastar S20

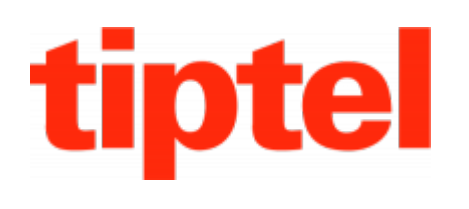

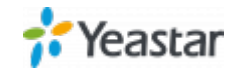

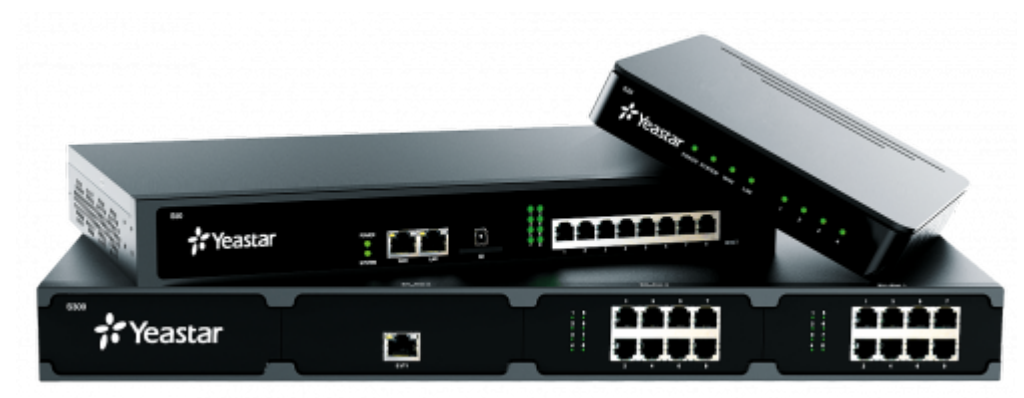

### reventix SIP-Trunk Konfiguration

Bevor mit der Konfiguration des tiptel Yeastar Systems begonnen werden kann, müssen zunächst ein paar Einstellungen im Kundenportal der reventix vorgenommen werden.

Melden Sie sich hierzu im Kundenportal an und klicken auf "VoIP-Telefonanschluss" und anschließend auf "Anschlüsse".

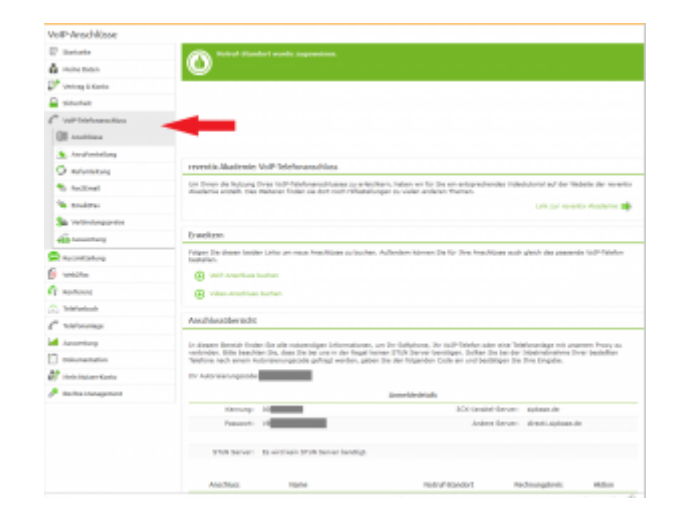

Auf der folgenden Seite bearbeiten Sie bitte den Anschluss (SIP-Trunk), an den das tiptel Yeastar System angeschlossen werden soll.

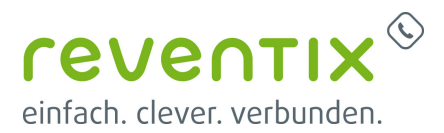

| VolP-Anschlüsse                                                                                                    |                                                                                                    |                                                                                                    |                                           |
|----------------------------------------------------------------------------------------------------|----------------------------------------------------------------------------------------------------|----------------------------------------------------------------------------------------------------|-------------------------------------------|
| D tatele                                                                                                    |                                                                                                    |                                                                                                    |                                           |
| A relation                                                                                                    |                                                                                                    |                                                                                                    |                                           |
| Pretrapil form                                                                                                    |                                                                                                    |                                                                                                    |                                           |
| Contention (Contention)                                                                                                    |                                                                                                    |                                                                                                    |                                           |
| C normania                                                                                                    | seventia Akademia: Walh TeleFananachium                                                                                     |                                                                                                    |                                           |
| Of motion                                                                                                    | Ver, Bruan dia Kodrama Ilman Velli. Nademana Miseaan nu arti<br>Akadamine analahi, Dae Kasharan Teden ain dari nach-retheat | slohten, haken ole für für die anternehandes vilkerk<br>diungen ist ritten anderen Tramen.         | stocial and the Weltzho file recording    |
| A motoratory                                                                                                    |                                                                                                    |                                                                                                    | Life pår monste Austerie 🗃                |
| O Industries                                                                                                    |                                                                                                    |                                                                                                    |                                           |
| III endestront                                                                                                    | Erweitern                                                                                                    |                                                                                                    |                                           |
| · Individ                                                                                                    | Refere De-Breen belder Units per mus Amphipuse pullsuit<br>Sectories.                                                       | en, inderben kinner lie for free kondeliner soch gi                                                | with the parameter to the final or        |
| Se mainte                                                                                                    | Ind <sup>1</sup> involution business                                                                                        |                                                                                                    |                                           |
| Consultan                                                                                                    | Else Araches Suber                                                                                                    |                                                                                                    |                                           |
| C cathoop                                                                                                    |                                                                                                    |                                                                                                    |                                           |
| Sa tetetorgonte                                                                                                    | Anachivasilbensicht                                                                                                    |                                                                                                    |                                           |
| dia transform                                                                                                    | is down local-biological and concerning an information                                                                      | s, on the Salahana, the 1627 Norkan also been lived                                                | maniage mit sommern Proce au              |
| Carlos and a second second                                                                                                    | sait dram dubriden pe, das beiter un du hept                                                                                | kanse stillt berus beröper, tolke beide er tr<br>te tilgenke Cole är and bestätiger fla bre finget | Johndrafine dvar bezafter feetine<br>III. |
| 6 195791                                                                                                    | The Automative angle of the                                                                                                 |                                                                                                    |                                           |
| () totan                                                                                                    |                                                                                                    | Annaidebitatic                                                                                     |                                           |
| C technical                                                                                                    | terrory -                                                                                                    | tits /unable barver                                                                                | siphera de                                |
| 10 m                                                                                                    | Personal of C                                                                                                    | Andree Darvee                                                                                      | Band system                               |
| Contractor                                                                                                    | Child Samari - Russini Jain Child Samar Isanilige                                                                           |                                                                                                    |                                           |
| and an and a second second sec |                                                                                                    |                                                                                                    |                                           |
| Distance of the local distance of the local distance of the local  | Analises Same                                                                                                    | Noted Standards 19                                                                                 | Rechnungslowis Akitum                     |
| AT the Labor Londo                                                                                                    | 0.11                                                                                                    | 👌 Levin anisale 11, derie                                                                          | 3 × 3 0                                   |
|                                                                                                    | • ••• 6 Second                                                                                                    | 👌 Lenitaustrale Li, Anto                                                                           | Another Instate                           |

Nun müssen Sie noch die Einstellungen, wie in der Abbildung gezeigt, vornehmen.

Bitte beachten Sie insbesondere die folgenden drei Parameter:

- 1. Bitte legen Sie hier eine Ortsvorwahl für den Anschluss fest.
- Stellen Sie "Abgehende Rufnummer (CLI)" ein. Diese kann jedoch vom System überschrieben werden, sofern es eine gültige Rufnummer erhält. Sollte "CLIP-no-Screening" aktiviert werden, findet keine Überprüfung der abgehenden Rufnummer statt.
- Damit eingehende Anrufe vom tiptel Yeastar System korrekt verarbeitet werden können, setzen Sie den Spezial-SIP-Header für die Rufnummernübermittlung bitte auf "P-Called-Party-ID".

| Name des Anschlusses                                                                                                    | SIP-Trank.                                                          |   |
|----------------------------------------------------------------------------------------------------|---------------------------------------------------------------------|---|
| Anachiusstyp                                                                                                    | Taliaton •                                                          |   |
| Otzvorwahi                                                                                                    | 030                                                                 |   |
| Land                                                                                                    | Deutschland                                                         | • |
| Zetzere                                                                                                    | Europa/Berlin *                                                     |   |
| Cadeo-Linitierung 🕋                                                                                                    | keine •                                                             |   |
| hifu mmar                                                                                                    |                                                                     |   |
| Aufnummer<br>Abgebende Putrummer (CL)                                                                                                    | aktaet +40                                                          |   |
| Rufnummer<br>Abgebende Putrumer (CLI)<br>Putrumer unertrücken (CLP)                                                                                         | (attast.+46)                                                        |   |
| Aufnummer<br>Abgehende Puhammer (CLI)<br>Puhammer unterätichen (CLIP)<br>CLIP-ro-correnting                                                                 | attart +46                                                          |   |
| Aufnummer<br>Abgehende Purtrummer (SLI)<br>Putrummer unterträcken (SLIP)<br>GLIP-ne accreating<br>Special-SP-Hander für<br>Putrummerskenisken (SP           | aktant +40 •<br>•<br>•<br>•<br>•<br>•<br>•<br>•<br>•<br>•<br>•<br>• |   |
| Aufnummer<br>Abgehende Puhammer (QJ)<br>Puhammer unterärlichen (QJP)<br>QJP-ra-oznening<br>Speciel SP-Hander für<br>Bizhammerübenstang                      | aktant +48                                                          |   |
| Rufnummer<br>Abgehende Putrummer (CL)<br>Putrummer unterdricken (CLP)<br>CLP-ro-ocrearing<br>Specials/SP-Hender Er<br>Putrummernikermittung ()<br>Kennswort | bitaet:+49    biblic    biblic                                      |   |

### 1. Einrichtung der VolP Verbindung

Wählen Sie in der Navigationsleiste Ihres toptel Yeastar Systems den Punkt **Einstellungen**, dann klicken Sie im Auswahlmenü **PBX** auf den

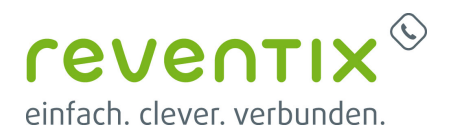

Punkt Verbindungen Hinzufügen und legen dann über VoIP Verbindung hinzufügen eine neue Verbindung an.

| Anbietername  | reventix                                              |  |  |  |
|---------------|-------------------------------------------------------|--|--|--|
| Hostname/IP   | sipbase.de                                            |  |  |  |
| Port          | 5060                                                  |  |  |  |
| Domäne        | sipbase.de                                            |  |  |  |
| Bernutzername | lhre reventix<br>Kundennummer                         |  |  |  |
| Anmeldename   | Ihr reventix Benutzername                             |  |  |  |
| Passwort      | Ihr reventix Passwort                                 |  |  |  |
| Transport     | UDP                                                   |  |  |  |
| Traunk Status | Hier können Sie den<br>Account de- oder<br>aktivieren |  |  |  |

| Codec F                 | -artgeschritten DC |        |              |            |
|-------------------------|--------------------|--------|--------------|------------|
| unik Status 🕐:          | Enabled            | *      |              |            |
| tskolt.                 | 50                 | v      | Trank Type   | VolP Trunk |
| intername:              | Aveitic            |        | Transport () | LDP        |
| strame P D:             | siptere de         | : 6860 |              |            |
| mais (D)                | niphene de         |        |              |            |
| utzemarne (D)           | 08014998344        |        | Passwort ()  |            |
| eldenarme D:            | 080142985344       |        | Van Lleer () |            |
| Altivieren Outbeund Pro | φØ                 |        |              |            |
| teund Proxy Server ().  |                    |        | 6068         |            |

Zum Übermitteln fremder Rufnummern muss für den reventix SIPbase Anschluss die Option **CLIP-No-Screening** aktiviert sein.

### 2. Konfigurieren der DOD-Einstellung

Wählen Sie in der Navigationsleiste Ihres toptel Yeastar Systems den Punkt **Einstellungen**, dann klicken Sie im Auswahlmenü **PBX** auf den Punkt **Verbindungen** → **Reventix** und rufen dann über **Bearbeiten** das neue Menü auf. Hier wählen Sie den Reiter **DOD** aus und tragen in das Feld **Globale DOD** die Rufnummer ein, die Übertragen werden soll wenn Nebenstellen über keine eigene DOD verfügen. Mit **Hinzufügen** legen Sie bitte neue ausgehende Rufnummern im internationalen Format (z.B. für Deutschland 0049) für jede Nebenstelle an.

|                | VolP                                      | P Verbindung | edieren (Reventix)                                   |                    |         |   |  |
|----------------|-------------------------------------------|--------------|------------------------------------------------------|--------------------|---------|---|--|
| asic Codec     | Fortgeschritten                           | 000          |                                                      |                    |         |   |  |
| Global DOD .   | 0048210204120                             | 20           |                                                      |                    |         | ^ |  |
| Hirsufigen Lós | chen                                      |              |                                                      |                    |         |   |  |
|                |                                           |              |                                                      |                    |         |   |  |
| 0              | 000                                       |              | Verbundene Neberstelle                               | Seatelan           | Leschen |   |  |
| 0              | DOD<br>864301034412001                    |              | Vorbundene Nebersselle<br>1001 - 1001                | Seatstan           | Leschen |   |  |
|                | 000<br>864321024415921<br>864321024415922 |              | Verbundene Nebersselle<br>1001 - 1001<br>1002 - 1002 | Seatstan<br>∠<br>∠ | Lochen  |   |  |

Speichern Sie die Einstellungen über den Button Speichern und wählen danach die Schaltfläche Änderungen anwenden an, damit die S-Serie die gespeicherten Einstellungen übernimmt.

| EX House | er.     |      |     |                     |              |              |              |                       |
|----------|---------|------|-----|---------------------|--------------|--------------|--------------|-----------------------|
| Neberro  | ielen   |      |     |                     | Votenburgen  |              |              |                       |
| Datus    | Relates | Name | 30  | P Get Part          | Trunk Status | Vehinderpea. | 10           | Holmma W.             |
| ~        | 1000    | 1000 | SP  | 102.108.30 125.5382 | 8            | Resetta      | SIP-Register | ripbere de            |
| $\sim$   | 1990    | 1001 | SP. |                     | đ            | SIM0         | CBM          | Padd                  |
| •        | 1992    | 1002 | 32  | TK2 T68.30 16 ADME  | 1            | EXEC         | FID          | Pett                  |
| 0        | 1990    | 1000 | 227 | TKI 168.30 12 ADMI  | 1            | EXCH         | PED          | Padd                  |
| $\sim$   | 1296    | 1004 | 107 |                     | < < 111      | > > 0 64     | Ne zu 1 Ge   | Displaydarate/lung 1- |
| ~        | 1000    | 1004 |     |                     |              |              |              |                       |

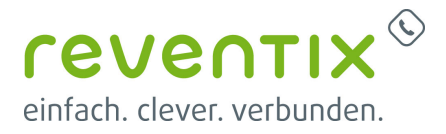

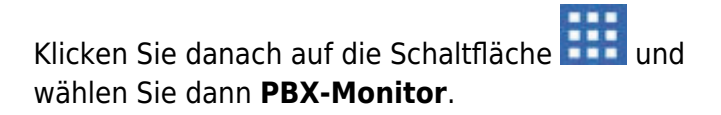

Der SIP-Trunk sollte jetzt als **grüner Haken** (Registriert) angezeigt werden.

# 3. Rufnummernformat für eingehende und ausgehende Routen

Für eingehende Routen müssen die Rufnummern jeweils im internationalen Format aber ohne führende Nullen, für Deutschland also mit 49... eingetragen werden. Weitere Möglichkeiten der Konfiguration eingehender und ausgehender Routen sind im Handbuch der S-Serie beschrieben.

#### Links / Quellen / Referenzen

- Homepage der reventix GmbH: https://www.reventix.de
- Homepage der tiptel: http://www.tiptel.de/
- Kundenportal der reventix GmbH: https://login.sipbase.de

tiptel, yeastar, s20

Von: https://www.reventix.de/wiki/ - reventix Wiki

Link:

https://www.reventix.de/wiki/konfigurationshilfen:tiptel:yeastar-s20

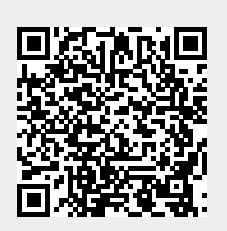

Letzte Aktualisierung: 2019/01/25 13:02